## Лабораторна робота №5

## Виконання частотного та динамічного аналізу зварної конструкції

Відкриваємо збірку CNC\_ROUTER і створюємо Нове дослідження – Частота (New Study – Frequency (Рис.1.1).

| Asse                    | mbly                         | Layout                                     | Sketch                          | Marku |
|-------------------------|------------------------------|--------------------------------------------|---------------------------------|-------|
| 1                       |                              | 。<br>隐 4                                   | 4                               | ► (   |
|                         |                              | re v<br>Study                              |                                 | 2     |
| ~                       | × -                          | н                                          |                                 |       |
| Mess                    | age                          |                                            | ^                               |       |
| Study<br>strain<br>comp | stresse<br>s and f<br>onents | es, displace<br>actor of sa<br>with linear | ements,<br>fety for<br>material |       |
| Name                    | 2                            |                                            | ^                               |       |
|                         | Static                       | 1                                          |                                 |       |
| Gene                    | ral Sim                      | ulation                                    | ^                               |       |
| 4                       | Statio                       | :                                          |                                 |       |
|                         |                              | se 2D<br>mplificatio                       | n                               |       |
|                         | □ In<br>F€                   | nport Study<br>atures                      | /                               |       |
| QŲ                      | Frequ                        | uency                                      |                                 |       |
|                         |                              |                                            |                                 |       |

Рис.1.1. Створення нового дослідження

У зв'язку з не функціональністю болтових з'єднувачів елементи, які показані на Рис.1.2 треба вилучити з аналізу. Виділити всі елементи (ZDTU\_Holder 1-10), натиснути права кнопка миші – Exclude from Analysis.

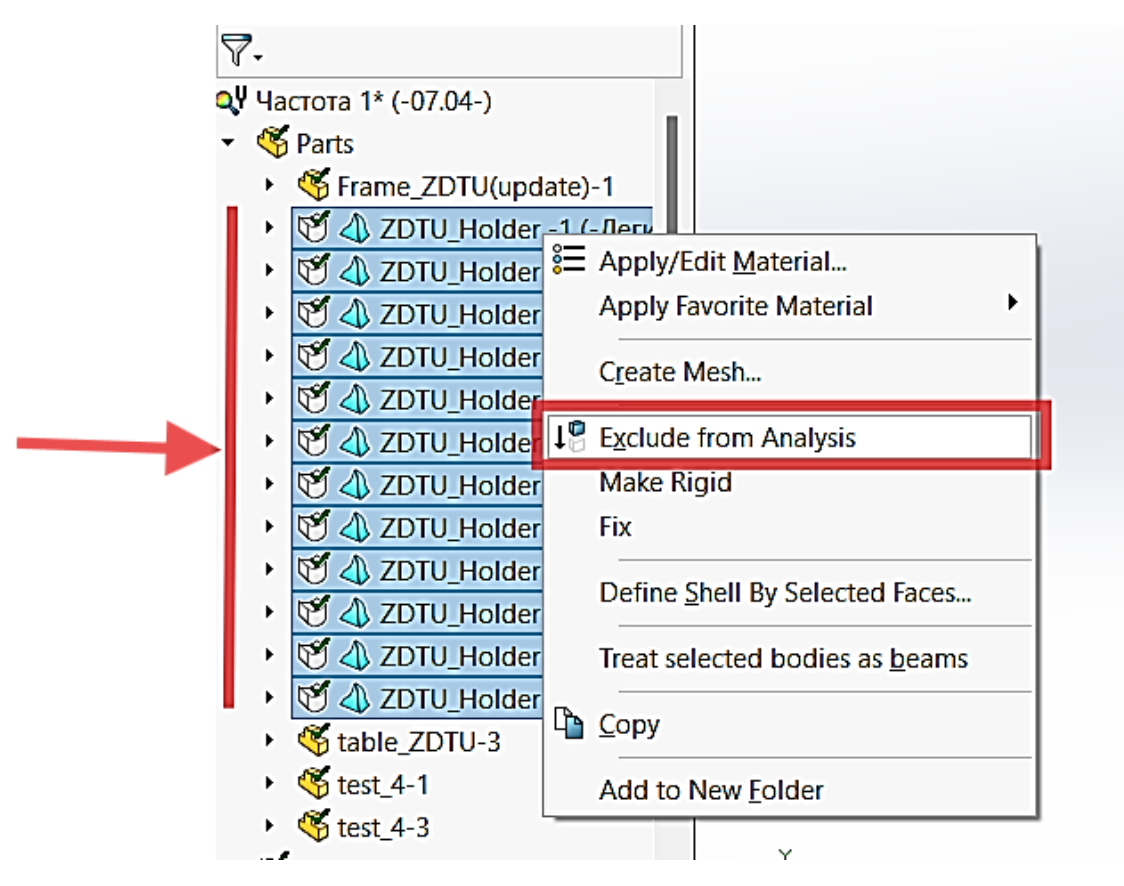

Рис.1.2. Вилучення елементів із аналізу

В дереві побудови є елемент **Traversa** (Рис.1.3), до якого будуть прикладатися навантаження при виконанні динамічного дослідження, то визначаємо цей об'єкт як балка. Права кнопка миші – **Treat all solid bodies as Solid.** 

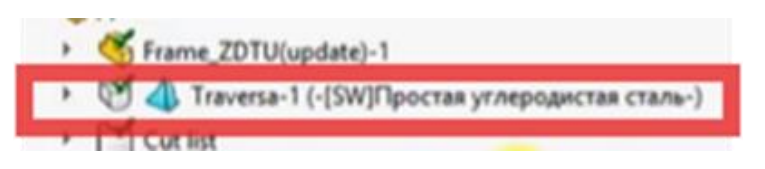

Рис.1.3. Елемент Traversa

Створюємо закріплення: правою кнопкою миші натиснути Fixtures – Fixed Geometry. Вибираємо Immovable (No translation) і визначаємо вузли, які хочемо зафіксувати (Рис.1.4).

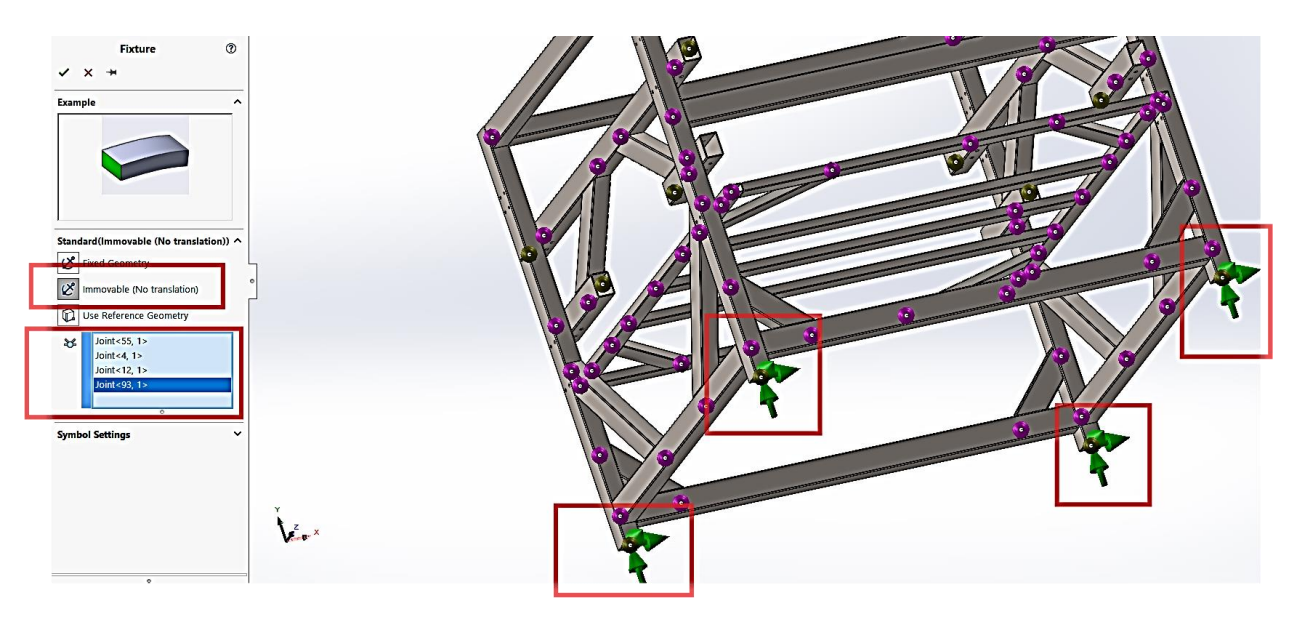

Рис.1.4. Фіксування вузлів

Будуємо сітку. В дереві побудови шукаємо сітку (**Mesh**) – натискаємо правою кнопкою миші і вибираємо **Create Mesh**. Сітка побудована (Puc.1.5).

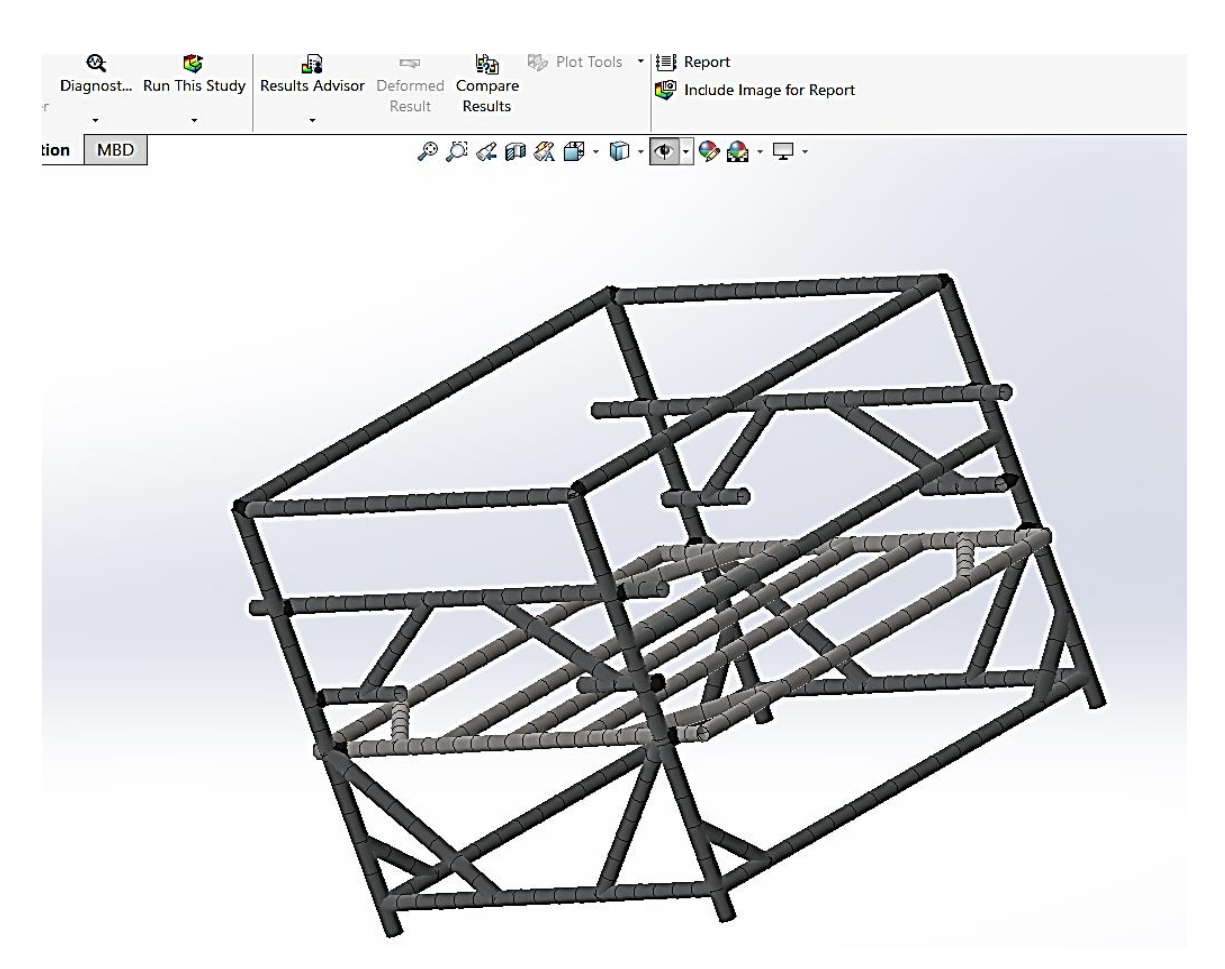

Рис.1.5. Результат побудови сітки

Наступний крок це налаштування модального аналізу. В Дереві побудови дослідження знайти **Частота1**\*, натиснути правою кнопкою і вибрати властивості

(**Properties**). В **Number of frequencies** задаємо кількість частот – 20, всі інші параметри за умовчанням (Рис.1.6).

| O Number of frequer                                                                                      | icies                                                         | 20                                       |                 |            |
|----------------------------------------------------------------------------------------------------|---------------------------------------------------------------|------------------------------------------|-----------------|------------|
| Calculate frequ<br>(Frequency Shif                                                                       | encies closest to:<br>t)                                      | 0                                        | Hertz           |            |
| OUpper bound frequ                                                                                       | iency:                                                        | 0                                        | Hertz           |            |
| Decouple the mixed                                                                                       | d free body modes                                             |                                          |                 |            |
| Frequency cap:                                                                                           | Automatic                                                     | $\sim$                                   |                 |            |
|                                                                                                    | 0 Hei                                                         | rtz                                      |                 |            |
|                                                                                                    | ata ha iliana ana ada t                                       |                                          |                 |            |
| Use inplane effect                                                                                       |                                                               |                                          |                 |            |
| Use inplane effect                                                                                       | stabilize model                                               |                                          |                 |            |
| Use inplane effect                                                                                       | IDWORKS document                                              | folder                                   |                 |            |
| Use inplane effect<br>Use soft spring to<br>Save Results<br>Save results to SOL<br>Results folder        | IDWORKS document                                              | folder<br>ktop\11_21 (                   | CNC Router_ZDTU | ) <b>(</b> |
| Use inplane effect Use soft spring to Save Results Save results to SOL Results folder Average stresses a | IDWORKS document<br>C:\Users\Yana\Des<br>t mid-nodes (high-qu | folder<br>ktop\11_21 (<br>iality solid m | CNC Router_ZDTU | ) <b>F</b> |

Рис.1.6. Визначення кількості частот

Запускаємо дослідження – **Run This Study.** Результат дослідження зображено на Рис.1.7.

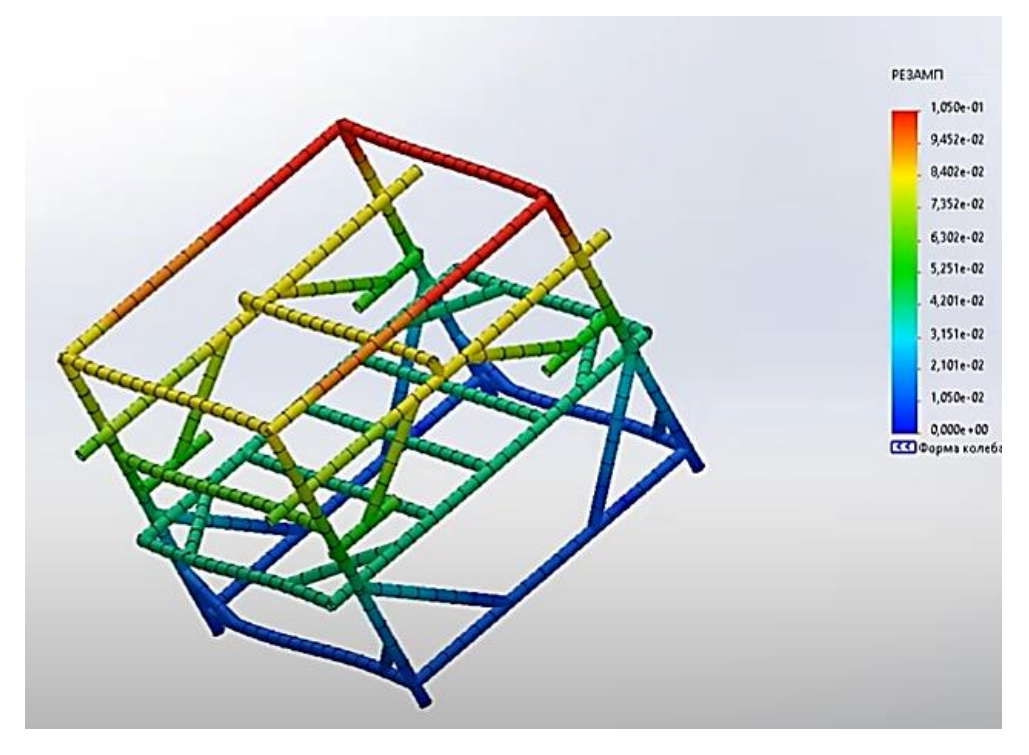

Рис.1.7. Результати досліджень

Аналіз коливання можна подивитися наступним чином. В Дереві побудови знаходимо **Result**, права кнопка миші - вибрати **List Resonant Frequencies** і відкриється вікно з результатами (Puc.1.8).

| Mode No. | Eroquena (Ded/acc) | Eroquena (Herta) | Dariad(Seconds) |     |                    |
|----------|--------------------|------------------|-----------------|-----|--------------------|
| Mode No. | 1741               | 27 709           | Penou(Seconds)  |     | 3.373e-01          |
| 2        | 288 17             | 45 864           | 0.021803        |     | 0,0100 01          |
| 3        | 324.87             | 51 705           | 0.019341        |     | 2 998e-01          |
| 4        | 449.09             | 71,475           | 0.013991        |     |                    |
| 5        | 484,38             | 77,091           | 0,012972        |     | 2.623e-01          |
| 6        | 505,09             | 80,388           | 0,01244         |     |                    |
| 7        | 534,23             | 85,026           | 0,011761        |     | 2 2 <b>48</b> e-01 |
| 8        | 543,66             | 86,526           | 0,011557        |     | 2,2406 0           |
| 9        | 555,59             | 88,424           | 0,011309        |     | 1.874e-01          |
| 10       | 581,09             | 92,483           | 0,010813        |     | 1,0740-0           |
| 11       | 586,99             | 93,422           | 0,010704        |     | 1.400 - 01         |
| 12       | 613,71             | 97,675           | 0,010238        |     | 1,4996-0           |
| 13       | 645,91             | 102,8            | 0,0097276       |     | 1 1 2 1 - 0        |
| 14       | 728,91             | 116,01           | 0,00862         | L . | _ 1,124e-0         |
| 15       | 784,61             | 124,87           | 0,0080081       | •   | 7 405 44           |
| 16       | 800,9              | 127,47           | 0,0078452       |     | _ 7,495e-02        |
| 17       | 834,08             | 132,75           | 0,007533        |     |                    |
| 18       | 837,55             | 133,3            | 0,0075018       |     |                    |
| 19       | 842,79             | 134,13           | 0,0074552       |     |                    |
|          | 070.01             | 120.07           | 0.0071905       |     | 0.000e+0           |

Рис.1.8. Результати резонансних частот

| Визначаємо масову           | участь. В Дереві побудови  | и знаходимо <b>Result</b> , | права кнопка миші |
|-----------------------------|----------------------------|-----------------------------|-------------------|
| - вибрати List Mass Partici | pation і відкриється вікно | з результатами (Рис         | c.1.9.)           |

| Aass Partici | pation (Normalize | ed)             |                 |                 | - | ×    |
|--------------|-------------------|-----------------|-----------------|-----------------|---|------|
| Study name:  | łастота 1         |                 |                 |                 |   |      |
| Mode No.     | Freq (Hertz)      | Xdirection      | Y direction     | Z direction     |   |      |
| 1            | 27,709            | 0,66086         | 1,2716e-15      | 3,8956e-15      |   |      |
| 2            | 45,864            | 1,0319e-12      | 0,076875        | 1,7666e-07      |   |      |
| 3            | 51,705            | 0,01493         | 5,1219e-12      | 5,9764e-14      |   |      |
| 4            | 71,475            | 1,122e-13       | 3,9824e-05      | 0,0037201       |   |      |
| 5            | 77,091            | 5,3838e-15      | 3,7289e-05      | 0,70496         |   |      |
| 6            | 80,388            | 1,1089e-14      | 0,020805        | 0,0079136       |   |      |
| 7            | 85,026            | 1,7792e-13      | 0,00099682      | 0,012631        |   |      |
| 8            | 86,526            | 7e-13           | 0,0056212       | 0,0078495       |   |      |
| 9            | 88,424            | 0,00015156      | 5,489e-11       | 3,3918e-10      |   |      |
| 10           | 92,483            | 0,13822         | 6,1828e-14      | 6,8819e-13      |   |      |
| 11           | 93,422            | 6,2814e-12      | 0,00032957      | 0,0040046       |   |      |
| 12           | 97,675            | 0,0022113       | 1,059e-14       | 3,07e-14        |   |      |
| 13           | 102,8             | 2,0483e-13      | 0,0026693       | 0,00027305      |   |      |
| 14           | 116,01            | 1,9874e-15      | 0,015684        | 7,9223e-05      |   |      |
| 15           | 124,87            | 5,3935e-17      | 0,029398        | 5,4657e-06      |   |      |
| 16           | 127,47            | 9,0821e-14      | 0,01344         | 0,0017964       |   |      |
| 17           | 132,75            | 0,021665        | 7,8756e-14      | 2,8488e-13      |   |      |
| 18           | 133,3             | 0,0017518       | 2,5419e-13      | 1,2326e-11      |   |      |
| 19           | 134,13            | 9,075e-14       | 0,0017602       | 0,069398        |   |      |
| 20           | 139,07            | 7,4459e-14      | 0,0059931       | 0,0016001       |   |      |
|              |                   | Sum X = 0,83979 | Sum Y = 0,17365 | Sum Z = 0,81423 |   |      |
| Close        |                   |                 | Save            |                 |   | Help |

Рис.1.9. Результати з визначення масової участі (20 частот)

Аналізуючи дані, можна зробити висновок, що коливання в основному відбуваються по осі X, і щоб оцінити результат коливання в повному обсязі – 20 частот виявляється замало.

Тому в Дереві побудови дослідження знаходимо знову **Частота1**\*, натискаємо правою кнопкою миші і вибираємо властивості (**Properties**). В **Number of frequencies** задаємо кількість частот – 80, всі інші параметри за умовчанням, як було на Рис.6. Запускаємо дослідження **Run This Study.** Результат дослідження зображено на Рис.1.10. Для подальшого детального аналізу можна натиснути Save і зберегти значення в Excel.

| lode No. | Freq (Hertz) | X direction | Y direction | Z direction |  | - |
|----------|--------------|-------------|-------------|-------------|--|---|
| 1        | 27,709       | 0,66086     | 1,2716e-15  | 3,8956e-15  |  |   |
| 2        | 45,864       | 1,0319e-12  | 0,076875    | 1,7666e-07  |  |   |
| 3        | 51,705       | 0,01493     | 5,1219e-12  | 5,9764e-14  |  |   |
| 4        | 71,475       | 1,122e-13   | 3,9824e-05  | 0,0037201   |  |   |
| 5        | 77,091       | 5,3838e-15  | 3,7289e-05  | 0,70496     |  |   |
| 6        | 80,388       | 1,1089e-14  | 0,020805    | 0,0079136   |  |   |
| 7        | 85,026       | 1,7792e-13  | 0,00099682  | 0,012631    |  |   |
| 8        | 86,526       | 7e-13       | 0,0056212   | 0,0078495   |  |   |
| 9        | 88,424       | 0,00015156  | 5,489e-11   | 3,3918e-10  |  |   |
| 10       | 92,483       | 0,13822     | 6,1828e-14  | 6,8819e-13  |  |   |
| 11       | 93,422       | 6,2814e-12  | 0,00032957  | 0,0040046   |  |   |
| 12       | 97,675       | 0,0022113   | 1,059e-14   | 3,07e-14    |  |   |
| 13       | 102,8        | 2,0483e-13  | 0,0026693   | 0,00027305  |  |   |
| 14       | 116,01       | 1,9874e-15  | 0,015684    | 7,9223e-05  |  |   |
| 15       | 124,87       | 5,3935e-17  | 0,029398    | 5,4657e-06  |  |   |
| 16       | 127,47       | 9,0821e-14  | 0,01344     | 0,0017964   |  |   |
| 17       | 132,75       | 0,021665    | 7,8736e-14  | 2,8496e-13  |  |   |
| 18       | 133,3        | 0,0017518   | 2,5414e-13  | 1,2327e-11  |  |   |
| 19       | 134,13       | 9,0799e-14  | 0,0017602   | 0,069398    |  |   |
| 20       | 139,07       | 6,8061e-14  | 0,0059931   | 0,0016001   |  |   |
| 21       | 141,33       | 0,015198    | 2,0124e-11  | 5,0273e-13  |  |   |
| 22       | 141,82       | 1,9705e-11  | 0,016078    | 0,00055972  |  |   |
| 23       | 150,56       | 7,6228e-15  | 0,0019853   | 0,026499    |  |   |
| 24       | 155,38       | 7,4485e-15  | 5,2784e-06  | 0,0049345   |  |   |
| 25       | 158,62       | 1,9433e-13  | 0,00075815  | 4,4215e-05  |  |   |
| 26       | 159,43       | 0,024136    | 2,864e-16   | 7,7558e-16  |  |   |
| 27       | 175,95       | 5,9586e-06  | 4,6506e-09  | 1,3391e-10  |  |   |
| 28       | 175.99       | 3.7521e-13  | 0.058461    | 0.0016134   |  |   |

Рис.10. Результати дослідження з визначення масової участі (80 частот)

На Рис.1.11. зображено загальний вигляд даних результатів досліджень після експортування в Excel.

| Mode No. | Freq (Hertz)          | X direction                                                                                                    | Y direction | Z direction |
|----------|-----------------------|----------------------------------------------------------------------------------------------------|-------------|-------------|
| 1        | 27,709                | 0,66086                                                                                                    | 1,27E-15    | 3,90E-15    |
| 2        | 45,864                | 1,03E-12                                                                                                    | 0,076875    | 1,77E-07    |
| 3        | 51,705                | 0,01493                                                                                                    | 5,12E-12    | 5,98E-14    |
| 4        | 71,475                | 1,12E-13                                                                                                    | 3,98E-05    | 0,0037201   |
| 5        | 77,091                | 5,38E-15                                                                                                    | 3,73E-05    | 0,70496     |
| 6        | 80,388                | 1,11E-14                                                                                                    | 0,020805    | 0,0079136   |
| 7        | 85,026                | 1,78E-13                                                                                                    | 0,00099682  | 0,012631    |
| 8        | 86,526                | 7,00E-13                                                                                                    | 0,0056212   | 0,0078495   |
| 9        | 88,424                | 0,00015156                                                                                                    | 5,49E-11    | 3,39E-10    |
| 10       | 92,483                | 0,13822                                                                                                    | 6,18E-14    | 6,88E-13    |
| 11       | 93,422                | 6,28E-12                                                                                                    | 0,00032957  | 0,0040046   |
| 12       | 97,675                | 0,0022113                                                                                                    | 1,06E-14    | 3,07E-14    |
| 13       | 102,8                 | 2,05E-13                                                                                                    | 0,0026693   | 0,00027305  |
| 14       | 116,01                | 1,99E-15                                                                                                    | 0,015684    | 7,92E-05    |
| 15       | 124,87                | 5,39E-17                                                                                                    | 0,029398    | 5,47E-06    |
| 16       | 127,47                | 9,08E-14                                                                                                    | 0,01344     | 0,0017964   |
| 17       | 132,75                | 0,021665                                                                                                    | 7,87E-14    | 2,85E-13    |
| 18       | 133,3                 | 0,0017518                                                                                                    | 2,54E-13    | 1,23E-11    |
| 19       | 134,13                | 9,08E-14                                                                                                    | 0,0017602   | 0,069398    |
| 20       | 139 <mark>,</mark> 07 | 6,81E-14                                                                                                    | 0,0059931   | 0,0016001   |
| 21       | 141,33                | 0,015198                                                                                                    | 2,01E-11    | 5,03E-13    |
| 22       | 141,82                | 1,97E-11                                                                                                    | 0,016078    | 0,00055972  |
| 23       | 150,56                | 7,62E-15                                                                                                    | 0,0019853   | 0,026499    |
| 24       | 155,38                | 7,45E-15                                                                                                    | 5,28E-06    | 0,0049345   |
| 25       | 158,62                | 1,94E-13                                                                                                    | 0,00075815  | 4,42E-05    |
| 26       | 159,43                | 0,024136                                                                                                    | 2,86E-16    | 7,76E-16    |
| 27       | 175,95                | 5,96E-06                                                                                                    | 4,65E-09    | 1,34E-10    |
| 1        |                       | and the second second se |             |             |

Рис.1.11. Вигляд результатів досліджень після експортування в Excel

На основі частотного дослідження створюємо динамічне дослідження. Для цього знизу на вкладці дослідження, в нашому випадку це Частота 1 натиснути правою кнопкою миші Copy Study (Puc.1.12). Таким чином ми скопіюємо дослідження для подальших змін.

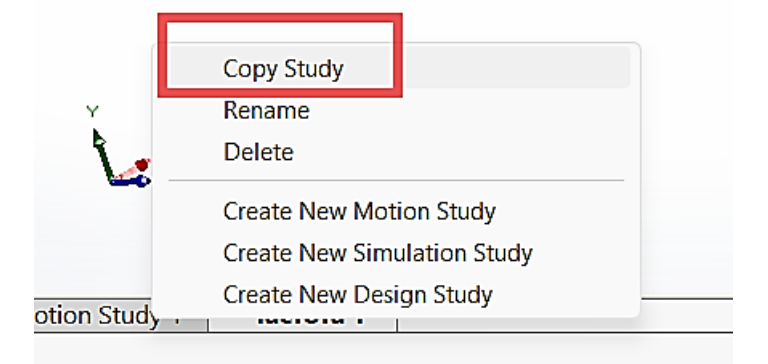

Рис.1.12. Копіювання дослідження

Вибираємо Linear Dynamic і в Options вибираємо Harmonic і створюємо нове динамічне дослідження (Рис.1.13).

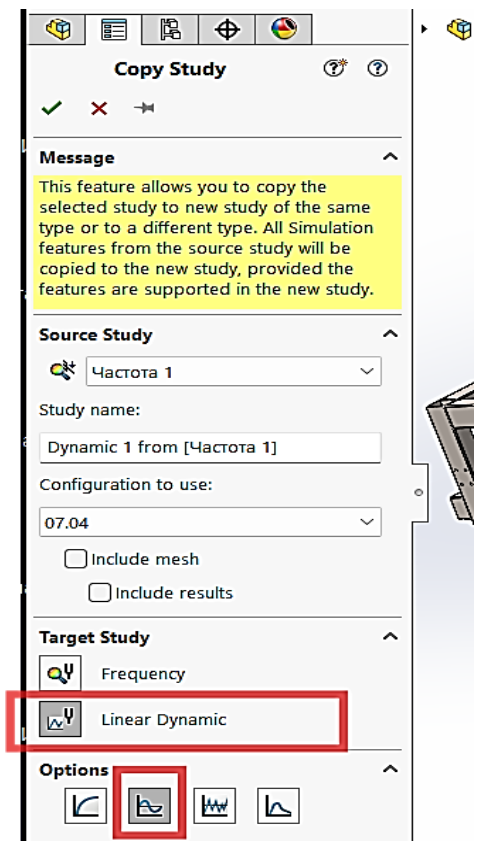

Рис. 1.13. Створення динамічного дослідження

Задаємо коефіцієнт демпфування. В Дереві побудови правою кнопкою миші натискаємо на **Damping** і вибираємо **Edit/Define** (Рис.1.14).

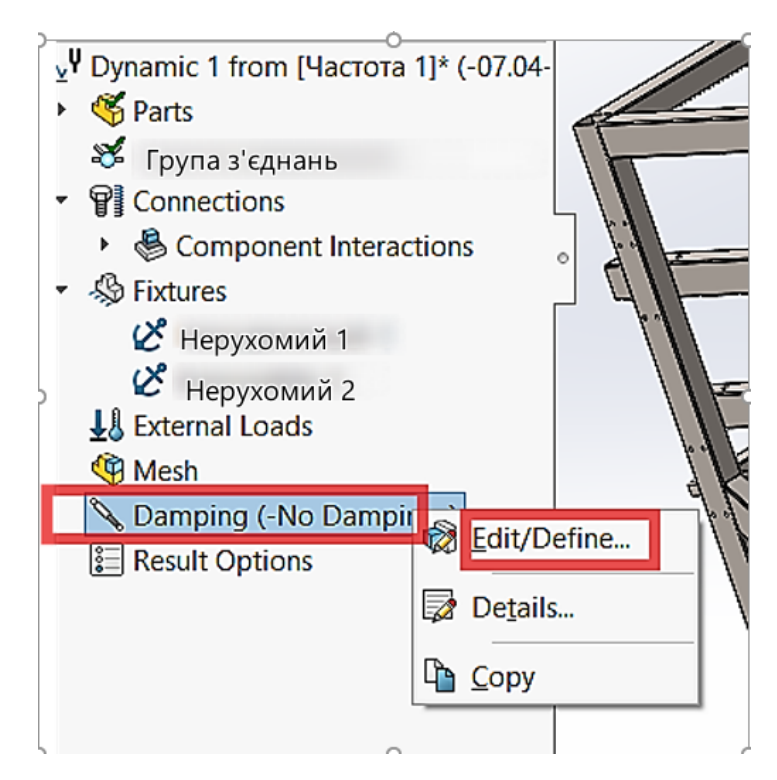

Рис.1.14. Задавання параметрів демпфування

В **Damping Ratios** задаємо 0.04 і натискаємо ОК. Коефіцієнт демпфування заданий (Рис.1.15.).

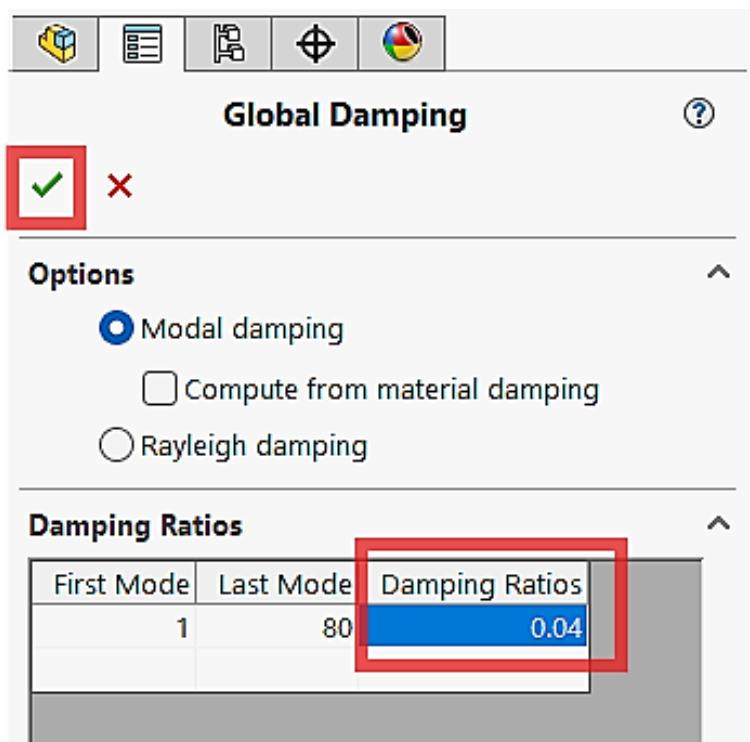

Рис.1.15. Коефіцієнт демпфування

В Дереві побудови правою кнопкою миші натискаємо **Dynamic 1 from (Частота 1)\*** і вибираємо **Properties**. У вкладці **Harmonic Options** верхній ліміт (**Upper limit**) ставимо найвище значення частот, яке у нас вийшло в частотному досліджені при 80 заданих частотах. В нашому випадку це 495 (Рис.1.16).

| Harmo  | onic          |                         |            |              |       |               | $\times$ |
|--------|---------------|-------------------------|------------|--------------|-------|---------------|----------|
| Freque | ency Options  | Harmonic                | Options    | Notification | Remar | k             |          |
|        | Operating fre | equency lim             | nits       |              |       |               | 1        |
|        | Unite         | - <b>q</b> acc <b>y</b> | Ovelos /so | c (Uz)       |       |               |          |
|        |               | l                       | 0          | c (i iz)     |       |               |          |
| Ē      | Lower limit   | :<br>+•                 | 495        |              | -     |               |          |
| -      | opper inni    |                         | 155        |              | _     |               |          |
| L      |               |                         |            |              |       |               |          |
|        |               |                         |            |              | Adva  | anced Options |          |
|        |               |                         |            |              |       |               |          |
|        |               |                         |            |              |       |               |          |
|        |               |                         |            |              |       |               |          |
|        |               |                         |            |              |       |               |          |
|        |               |                         |            |              |       |               |          |
|        |               |                         |            |              |       |               |          |
|        |               |                         |            |              |       |               |          |
|        |               |                         |            |              |       |               |          |
|        |               |                         |            |              |       |               |          |
|        |               |                         |            |              |       |               |          |
|        |               |                         |            | ОК           | :     | Отмена        | Справка  |
|        |               |                         |            |              |       |               |          |

Рис.1.16. Верхній ліміт частот

Тепер задаємо навантаження. Правою кнопкою миші натикаємо External Loads і вибираємо Uniform Base Excitation (Puc.1.17.).

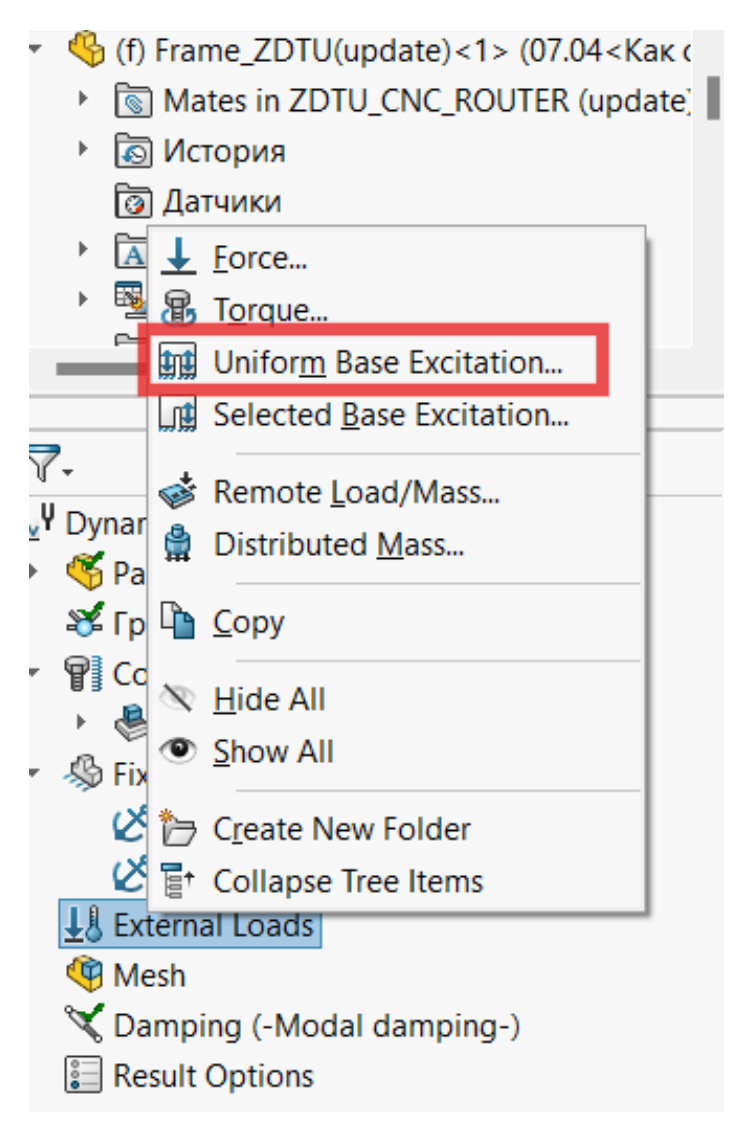

Рис.1.17. Вибір навантаження

Вибираємо балку, на яку будемо накладати навантаження і напрямок дії навантаження – де значення буде 0.1 мм (Рис.1.18.)

| Uniform Base Excitation                                                                                                    | 0    |  |
|----------------------------------------------------------------------------------------------------|------|--|
| Message                                                                                                    | ^    |  |
| The excitation is applied to all locations restrained<br>the specified directions.                                                                                                    | d in |  |
| Type Displacement Velocity Acceleration                                                                                                    | ^    |  |
| Face<1>@Frame_ZDTU(update)<1>                                                                                                    |      |  |
| Displacement<br>mm<br>Displacement<br>mm<br>Displacement<br>mm<br>Displacement<br>mm<br>Displacement<br>mm<br>Displacement<br>mm<br>Displacement<br>mm<br>Displacement<br>Displacement<br>Di |      |  |
| Variation with Frequency                                                                                                    | ^    |  |

Рис.1.18. Визначення напрямку навантаження

Після заданих параметрів запускаємо розрахунок дослідження – **Run This Study.** Результат дослідження зображено на Рис.1.19.

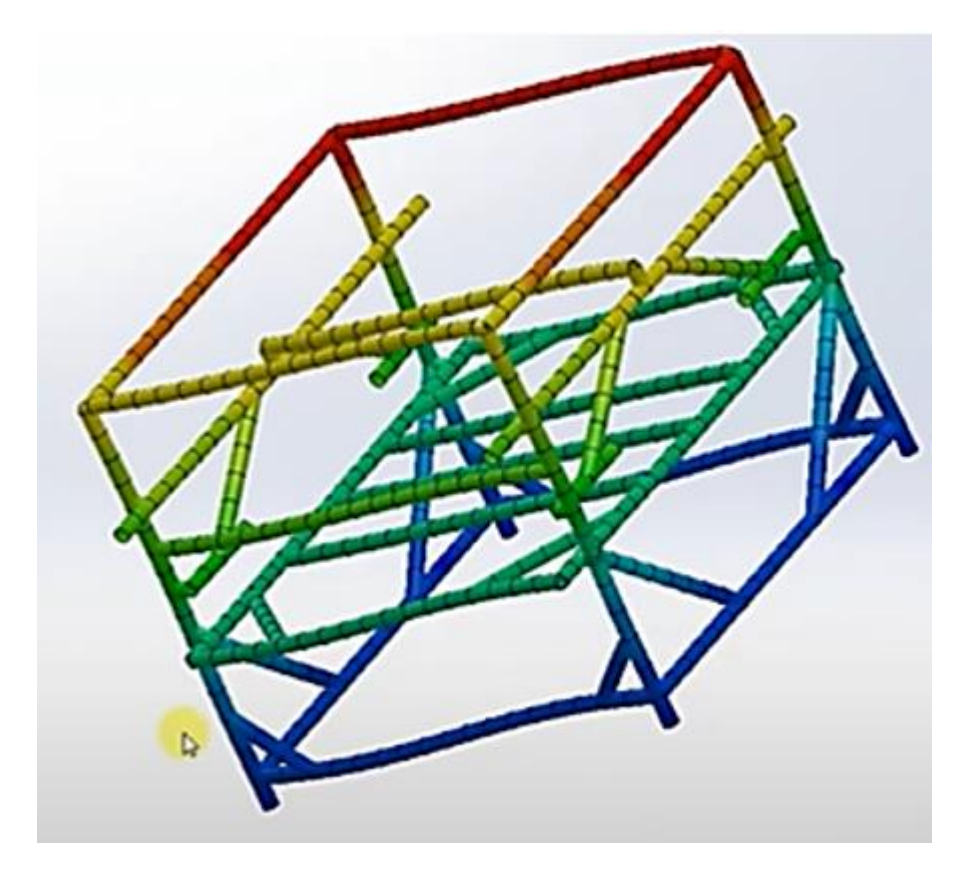

Рис.1.19. Результат дослідження

Далі знаходимо **Result**, натискаємо правою кнопкою миші і вибираємо **Define Response Graph.** 

За промовчанням система пропонує вибрати конкретний вузол, але ми обираємо вузол де ми задавали навантаження, тобто елемент – наша балка. Вибираємо Y axis: **Displacement – UY: Y Displacement, mm.** (Puc.1.20).

| Image: Image: Image | ▶ 🧐 ZDTU_CNC_ROUTER             | Study name: Dynamic 1 from [ <sup>1</sup><br>Mesh type: |
|----------------------------------------------------------------------------------------------------|---------------------------------|---------------------------------------------------------|
| Response ^                                                                                                    |                                 | •                                                       |
| All nodes     At remote locations      Node 495     Node 496     Node 497     Node 498     Node 499     Node 500     Node 501                                                                                                    |                                 |                                                         |
| X axis:                                                                                                    | Location:: 499                  |                                                         |
| Frequency V                                                                                                    | X, Y, Z Location: 909; 545; 2,4 | 41e+03 mm                                               |
| Y axis:                                                                                                    |                                 |                                                         |
| Displacement                                                                                                    |                                 |                                                         |
| UY: Y Displacement                                                                                                    |                                 |                                                         |
| mm ~                                                                                                    |                                 |                                                         |

Рис. 1.20. Задані параметри

Побудовану епюру показано на Рис.1.21.

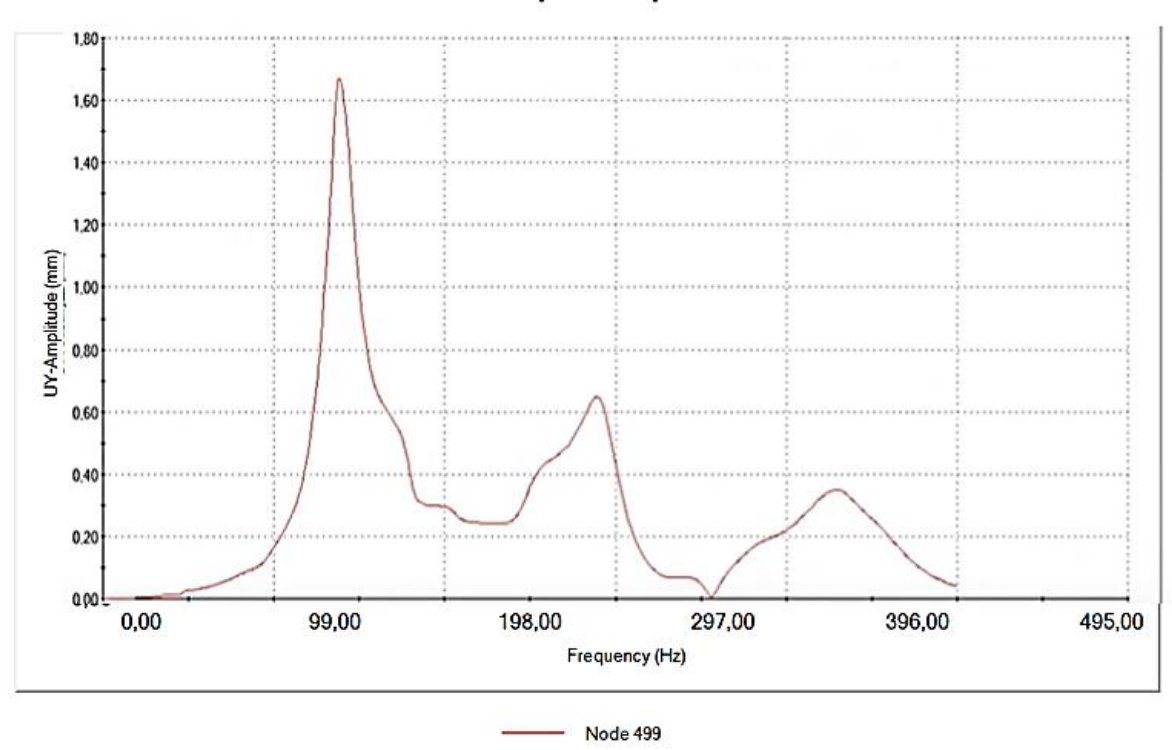

Response Graph

Рис.21. Отримана епюра

## Літературні джерела

1.SOLIDWORKSWebHelp[Електронний ресурс]// DassaultSystèmes.—2029.—Режим доступу до ресурсу:<a href="https://help.solidworks.com/2019/English/SolidWorks/sldworks/r\_welcome\_sw\_o">https://help.solidworks.com/2019/English/SolidWorks/sldworks/r\_welcome\_sw\_o</a><a href="https://help.htm?verRedirect=1">nline\_help.htm?verRedirect=1</a>

2.SOLIDWORKS Tech Blog [Електронний ресурс]// DassaultSystèmes.—2024.—Режим доступу до ресурсу:<a href="https://blogs.solidworks.com/tech/">https://blogs.solidworks.com/tech/</a>

3. J. Ed A. Finite Element Analysis Concepts via SolidWorks [Електронний ресурс] / Akin J. Ed // Rice University. – 2009. – Режим доступу до ресурсу: <u>https://www.clear.rice.edu/mech403/HelpFiles/FEAC\_final.pdf</u>.